## Абонентский терминал EG8145V5

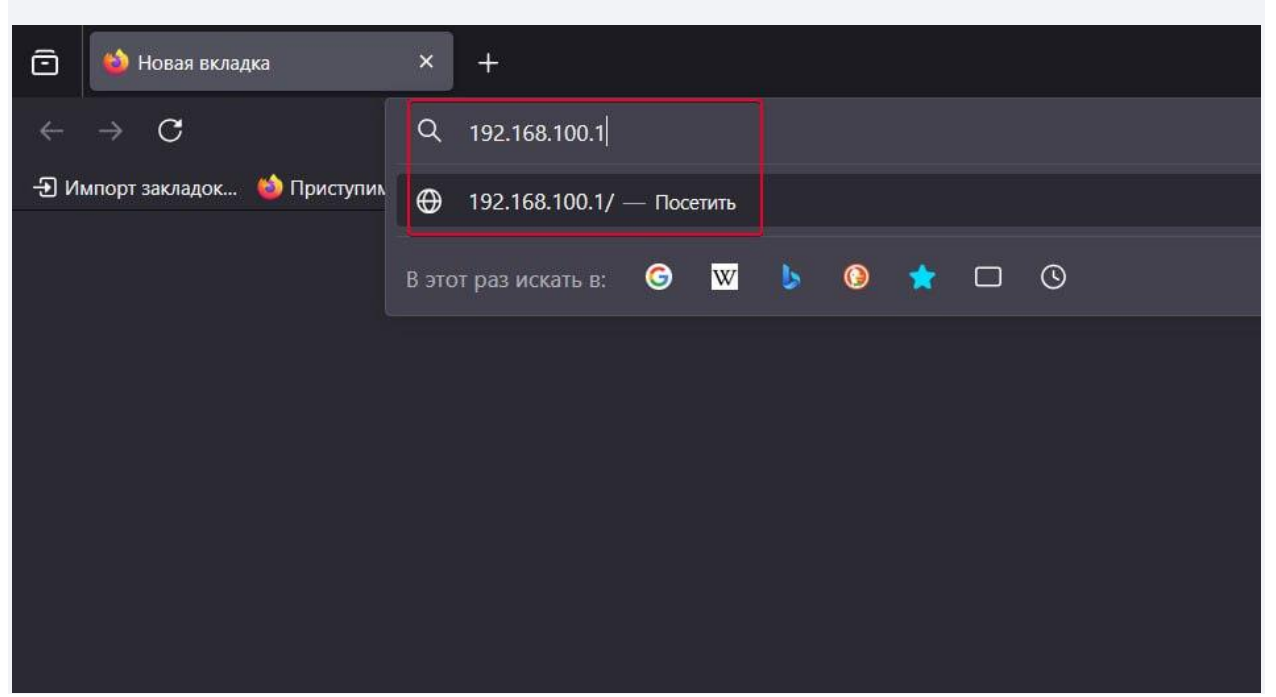

1. Подключитесь к оптической приставке по проводу т.к. мы будем отключать wifi в процессе

- 2. Откройте любой браузер
- 3. Откройте новую вкладку
- 4. В строке поиска напишите адрес 192.168.100.1

5. Перейдите по этому адресу (Должен быть значок земли, а не лупы)

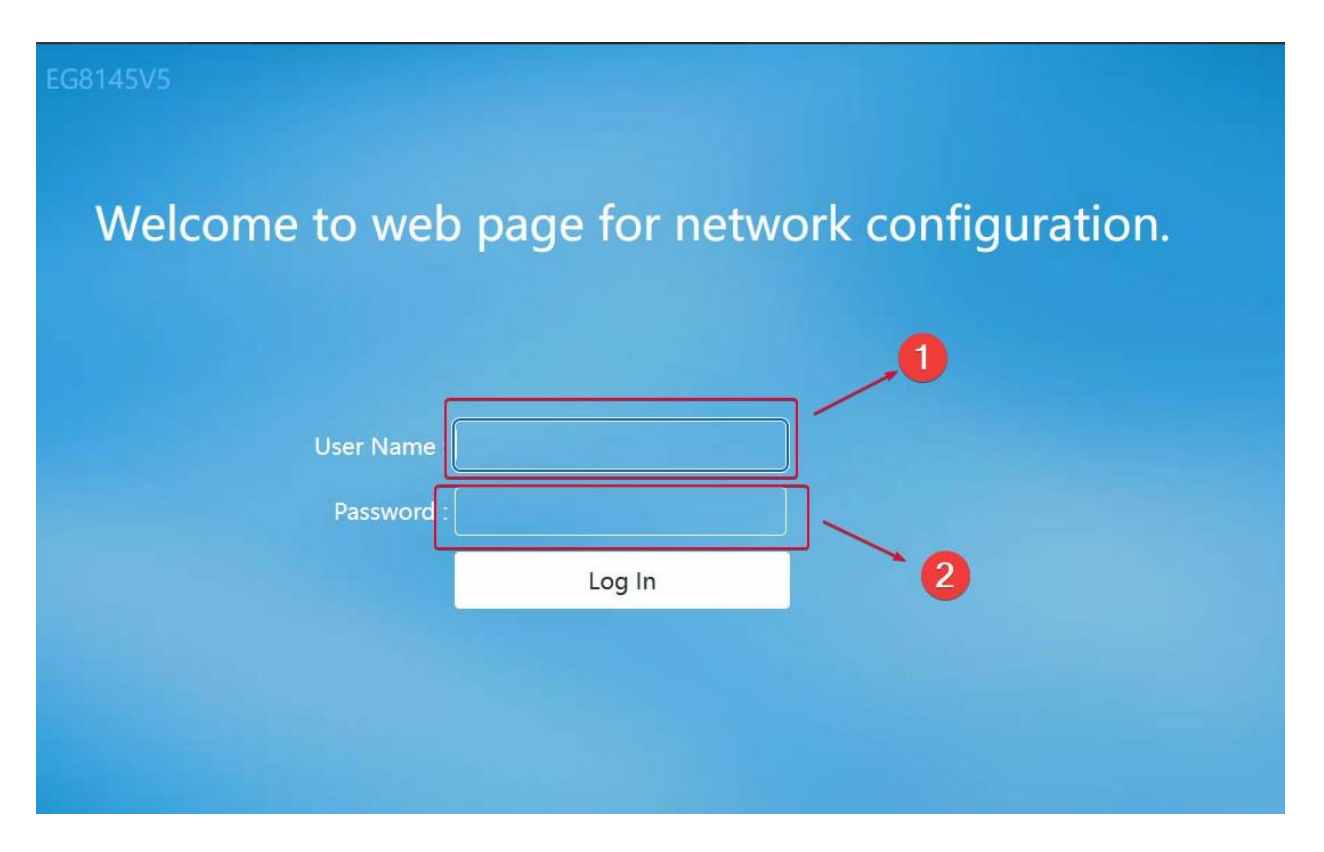

Должна открыться вот такая страница. Если открылась страница быстрой настройки, нажмите "Выход" или "Exit".

Далее:

- 1. Введите логин (admin)
- 2. Введите пароль (admin1)
- 3. Нажмите клавишу "Enter" или "Log in"

|   | EG8145V5            | 2   |                                                             |                                                             |                                                                  |                                                   |  |  |  |
|---|---------------------|-----|-------------------------------------------------------------|-------------------------------------------------------------|------------------------------------------------------------------|---------------------------------------------------|--|--|--|
|   | WAN                 |     | WAN Configurat                                              | ion                                                         |                                                                  |                                                   |  |  |  |
| 命 | LAN                 | ~   | On this page, you can configue the WAN port. During the con | ure WAN port parameters. A h<br>nmunication, WAN port param | ome gateway communicates wit<br>eters must be consistent with up | h an upper-layer device<br>per-layer device param |  |  |  |
| + | Security            | ~   | New Delete                                                  | (                                                           | 3                                                                |                                                   |  |  |  |
| Ð | Route               | ~   | Conne                                                       | ection Name                                                 | VLAN/Priority                                                    | Protocol Typ                                      |  |  |  |
|   | Forward Pullor      | ~   | 1_TR0                                                       | 69_R_VID_10                                                 | 10/0                                                             | IPv4                                              |  |  |  |
| * | roi ward Rules      |     | 2_INTER                                                     | NET_R_VID_20                                                | 20/0                                                             | IPv4                                              |  |  |  |
|   | Application         | ~   |                                                             | ,                                                           |                                                                  |                                                   |  |  |  |
|   | WLAN                | ~   | Basic Information                                           |                                                             |                                                                  |                                                   |  |  |  |
|   |                     |     | Enable WAN:                                                 |                                                             |                                                                  |                                                   |  |  |  |
|   | Voice               | ~   | Encapsulation Mode:                                         | O IPOE O PPPOE                                              |                                                                  |                                                   |  |  |  |
|   | System Management   | ~   | Protocol Type:                                              | IPv4 ~ 4                                                    |                                                                  |                                                   |  |  |  |
|   |                     |     | WAN Mode:                                                   | Route WAN V                                                 |                                                                  |                                                   |  |  |  |
|   | Maintenance Diagno. | . ~ | Service Type:                                               | Route WAN<br>Bridge WAN                                     |                                                                  |                                                   |  |  |  |
|   |                     |     | Enable VLAN:                                                |                                                             |                                                                  |                                                   |  |  |  |
|   |                     |     | VLAN ID:                                                    | 20                                                          | *(1-4094)                                                        |                                                   |  |  |  |
|   |                     |     | 802.1p Policy:                                              | Use the specified val $\sim$                                |                                                                  |                                                   |  |  |  |
|   |                     |     | 802.1p:                                                     | 0 ~                                                         | •                                                                |                                                   |  |  |  |
|   |                     |     | MTU:                                                        | 1500                                                        | (1-1540)                                                         |                                                   |  |  |  |
|   |                     |     | Binding Options:                                            | ✓ LAN1 ✓ LAN2 ✓ I<br>✓ SSID1 SSID2                          | LAN3 ZLAN4<br>SSID3 SSID4 SSID5                                  | SSID6 SSID7                                       |  |  |  |

Откроется страница настроек оптического терминала.

1. Перейдите на вкладку расширенных настроек "Advanced"

#### 2. Нажмите на вкладку "WAN"

#### 3. Выберите соединение с таким названием

4. Поменяйте значение настройки "WAN Mode" на "Bridge WAN"

#### WAN Configuration

On this page, you can configure WAN port parameters. A home gateway communicates with an upper-layer device through the WAN port. During the communication, WAN port parameters must be consistent with upper-layer device parameters.

| Conne               | ection Name                                     | VLAN/Priority                        | Protocol Type |  |  |  |  |  |  |
|---------------------|-------------------------------------------------|--------------------------------------|---------------|--|--|--|--|--|--|
| 1_TR0               | 69_R_VID_10                                     | 10/0                                 | IPv4          |  |  |  |  |  |  |
|                     | RNET_R_VID_20                                   | 20/0                                 | IPv4          |  |  |  |  |  |  |
| Basic Information   |                                                 |                                      |               |  |  |  |  |  |  |
| Enable WAN:         |                                                 |                                      |               |  |  |  |  |  |  |
| Encapsulation Mode: | O IPoE O PPPoE                                  |                                      |               |  |  |  |  |  |  |
| Protocol Type:      | IPv4 v                                          |                                      |               |  |  |  |  |  |  |
| WAN Mode:           | Bridge WAN v                                    |                                      |               |  |  |  |  |  |  |
| Service Type:       | INTERNET V                                      |                                      |               |  |  |  |  |  |  |
| Enable VLAN:        |                                                 |                                      |               |  |  |  |  |  |  |
| VLAN ID:            | 20 *(1-4094)                                    |                                      |               |  |  |  |  |  |  |
| 802.1p Policy:      | Use the specified val 🗸                         |                                      |               |  |  |  |  |  |  |
| 802.1p:             | 0 ~                                             |                                      |               |  |  |  |  |  |  |
| Binding Options:    | ✓ LAN1 ✓ LAN2 ✓ I<br>✓ SSID1 ○ SSID2 ○<br>SSID8 | LAN3 ☑ LAN4<br>SSID3 □ SSID4 □ SSID5 |               |  |  |  |  |  |  |
| IPv4 Information    |                                                 |                                      |               |  |  |  |  |  |  |
| Multicast VLAN ID:  |                                                 | (0-4094; 0 indicates unta            | agged VLAN.)  |  |  |  |  |  |  |
| _                   | Apply                                           | Cancel                               |               |  |  |  |  |  |  |

Должна получиться во такая настройка. Дальше нажмите "Apply"

|   |     | WAN                |                                               | 2.4                                                                                                    | IG Ba                                | sic Netwo                                    | ork S                                | Settings                 | ;                                                          |                                    |                                    |  |
|---|-----|--------------------|-----------------------------------------------|----------------------------------------------------------------------------------------------------|--------------------------------------|----------------------------------------------|--------------------------------------|--------------------------|------------------------------------------------------------|------------------------------------|------------------------------------|--|
|   | 合   | LAN                | ~                                             | On this page, you can set the basic parameters of 2.4 GHz wireless network(When the 2.4 GHz wireless n<br>disabled this page is blank) |                                      |                                              |                                      |                          |                                                            |                                    |                                    |  |
|   | ŧ   | Security           | ~                                             | 1. V<br>2. It                                                                                                    | Caution:<br>Vireless n<br>t is recom | network service                              | s may<br>ou use                      | be interrupt<br>the WPA2 | ed temporarily after you mod<br>or WPA/WPA2 authentication | lify wireless net<br>mode for secu | work parameters.<br>rity purposes. |  |
|   | Ø   | Route              | ~                                             |                                                                                                    | Enable                               | WLAN                                         | -                                    | 4                        |                                                            |                                    |                                    |  |
|   | ¢ ( | Forward Rules      | ~                                             |                                                                                                    | lew                                  | Delete                                       |                                      |                          |                                                            |                                    |                                    |  |
| 0 |     | Application        | ~                                             |                                                                                                    | SSID<br>Index                        | SSID Na                                      | me                                   | SSID<br>Status           | Number of Associated<br>Devices                            | Broadcast<br>SSID                  | Security<br>Configuration          |  |
| 2 |     | WLAN               | ^                                             |                                                                                                    | 1                                    | IP-<br>TelCom-506                            | 5352                                 | Enabled                  | 32                                                         | Enabled                            | Configured                         |  |
| 9 | ſ   | 2.4G Basic Network | 2.4G Basic Network SSID Configuration Details |                                                                                                    |                                      |                                              |                                      |                          |                                                            |                                    |                                    |  |
|   | /   | 2.4G Advanced Net  | w                                             | SSID Name:<br>Enable SSID:                                                                                                    |                                      |                                              | IP-TelCom-506352 * (1-32 characters) |                          |                                                            |                                    |                                    |  |
| 3 |     | 5G Basic Network S |                                               | Nu<br>De                                                                                                    | umber o<br>vices:                    | f Associated                                 | 32                                   |                          | * (1-32)                                                   |                                    |                                    |  |
|   |     | 5G Advanced Netwo  | or                                            | Bro                                                                                                    | oadcast                              | SSID:                                        | ~                                    |                          |                                                            |                                    |                                    |  |
|   |     | Automatic WiFi Shu | I                                             | Enable WMM:<br>Authentication Mode:                                                                                                    |                                      | MM:                                          |                                      |                          |                                                            |                                    |                                    |  |
|   |     | WiFi Coverage      |                                               |                                                                                                    |                                      | WPA/WPA2 PreSharedKe >                       |                                      |                          |                                                            |                                    |                                    |  |
|   |     | Voice              | ~                                             | Encryption Mode:<br>WPA PreSharedKey:                                                                                                  |                                      | AE                                           | S                                    | ✓ (TKIP&AES)             | mode is reco                                               | mmended)                           |                                    |  |
|   |     |                    |                                               |                                                                                                    |                                      | et Hide * (8-63 characters or 64 hexadecimal |                                      |                          |                                                            |                                    |                                    |  |
|   |     | System Managemen   | t 🗸                                           | W                                                                                                    | PA Grou                              | ip Key                                       | 200                                  | 1000003                  | */500 95405                                                |                                    |                                    |  |
|   |     | Maintenance Diagno | o ~                                           | Regeneration Interval:                                                                                                    |                                      | 3000 *(000-804005)                           |                                      |                          |                                                            |                                    |                                    |  |
|   |     |                    |                                               | En                                                                                                    | able WF                              | PS:                                          |                                      |                          |                                                            |                                    |                                    |  |
|   |     |                    |                                               | W                                                                                                    | PS Mod                               | e:                                           | PB                                   | 0                        | ~                                                          |                                    |                                    |  |

- 1. Остаемся на вкладке "Advanced"
- 2. Переходим в настройки wifi на вкладке "WLAN"
- 3. Выбираем настройки сети 2.4Ггц
- 4. Убираем эту галочку

|          | WAN               |             | 2.4G Basic Network Settings                                                                                                    |  |  |  |  |                                                                                                    |  |  |  |
|----------|-------------------|-------------|----------------------------------------------------------------------------------------------------|--|--|--|--|----------------------------------------------------------------------------------------------------|--|--|--|
| 合        | LAN               | ~           | On this page, you can set the basic parameters of 2.4 GHz wireless network(When the 2.4 GHz wireless network is                                           |  |  |  |  |                                                                                                    |  |  |  |
| <b>=</b> | Security          | ~           | disabled, this page is blank).<br>▲ Caution:<br>1. Wireless network services may be interrupted temporarily after you modify wireless network parameters. |  |  |  |  | <ul> <li>disabled, this page is blank).</li> <li>▲ Caution:</li> <li>1. Wireless network services may be interrupted temporarily after you modify wireless network parameter:</li> <li>2. It is recommended that you use the WPA2 or WPA/WPA2 authentication mode for security purposes.</li> </ul> |  |  |  |
| Ð        | Route             | ~           | Enable WLAN                                                                                                    |  |  |  |  |                                                                                                    |  |  |  |
| ¢ (      | Forward Rules     | ~           |                                                                                                    |  |  |  |  |                                                                                                    |  |  |  |
|          | Application       | ~           |                                                                                                    |  |  |  |  |                                                                                                    |  |  |  |
|          | WLAN              | ^           |                                                                                                    |  |  |  |  |                                                                                                    |  |  |  |
|          | 2.4G Basic Netwo  | 'k          |                                                                                                    |  |  |  |  |                                                                                                    |  |  |  |
|          | 2.4G Advanced No  | etw         |                                                                                                    |  |  |  |  |                                                                                                    |  |  |  |
|          | 5G Basic Network  | S           |                                                                                                    |  |  |  |  |                                                                                                    |  |  |  |
|          | 5G Advanced Net   | wor         |                                                                                                    |  |  |  |  |                                                                                                    |  |  |  |
|          | Automatic WiFi Sh | าน          |                                                                                                    |  |  |  |  |                                                                                                    |  |  |  |
|          | WiFi Coverage     |             |                                                                                                    |  |  |  |  |                                                                                                    |  |  |  |
|          | Voice             | ~           |                                                                                                    |  |  |  |  |                                                                                                    |  |  |  |
|          | System Manageme   | ent 🗸       |                                                                                                    |  |  |  |  |                                                                                                    |  |  |  |
|          | Maintenance Diagr | סו <b>י</b> |                                                                                                    |  |  |  |  |                                                                                                    |  |  |  |
|          |                   |             |                                                                                                    |  |  |  |  |                                                                                                    |  |  |  |
|          |                   |             |                                                                                                    |  |  |  |  |                                                                                                    |  |  |  |

# Должно получиться вот так, кнопки "Apply" тут нет

|                                                                                                    |     | WAN                 |    | 5G Basic                                                                                                    | : Network              | c Setti  | ngs            |                  |                    |                                  |                           |
|----------------------------------------------------------------------------------------------------|-----|---------------------|----|----------------------------------------------------------------------------------------------------|------------------------|----------|----------------|------------------|--------------------|----------------------------------|---------------------------|
| Con this page, you can set the basic parameters of 5 GHz wireless network(Whe disabled, this page is blank). |     |                     |    |                                                                                                    |                        |          |                |                  | hen the 5 GHz      | en the 5 GHz wireless network is |                           |
|                                                                                                    | ŧ   | Security            | ~  | <ul> <li>▲ Caution:</li> <li>1. Wireless network services may be interrupted temporarily after you modify wireless network parameters.</li> <li>2. It is recommended that you use the WPA2 or WPA/WPA2 authentication mode for security purposes.</li> </ul> |                        |          |                |                  |                    |                                  |                           |
|                                                                                                    | Ś   | Route               | ~  | 🗹 Enable                                                                                                    | WLAN 🔶                 |          | 2              |                  |                    |                                  |                           |
|                                                                                                    | ¢ ( | Forward Rules       | ~  | New                                                                                                    | Delete                 |          |                |                  |                    |                                  |                           |
|                                                                                                    |     | Application         | ~  | SSID<br>Index                                                                                                    | SSID Na                | ame      | SSID<br>Status | Number of<br>Dev | Associated<br>ices | Broadcast<br>SSID                | Security<br>Configuration |
|                                                                                                    |     | WLAN                | ~  | 5                                                                                                    | IP-<br>TelCom-5063     | 352_5G   | Enabled        | 32               |                    | Enabled                          | Configured                |
|                                                                                                    |     | 2.4G Basic Network  |    | SSID Confi                                                                                                    | guration Deta          | ails     |                |                  |                    |                                  |                           |
|                                                                                                    | _   | 2.4G Advanced Netw  |    | SSID Name                                                                                                    | e:<br>D:               | IP-TelCo | om-506352      | 2 * (1-32 cł     | naracters)         |                                  |                           |
|                                                                                                    |     | 5G Basic Network S  | ]  | Number of<br>Devices:                                                                                                    | f Associated           | 32       |                | * (1-32)         |                    |                                  |                           |
| 1                                                                                                    |     | 5G Advanced Networ. | •0 | Broadcast                                                                                                    | SSID:                  |          |                |                  |                    |                                  |                           |
|                                                                                                    |     | Automatic WiFi Shu  |    | Enable WN                                                                                                    | /M:                    |          |                |                  |                    |                                  |                           |
|                                                                                                    |     | WiFi Coverage       |    | Authentica                                                                                                    | tion Mode:             | WPA/W    | VPA2 PreSł     | naredKe 🗸        |                    |                                  |                           |
|                                                                                                    |     | Voice               | ~  | Encryption                                                                                                    | Mode:                  | AES      |                | <b></b> (T       | KIP&AES m          | ode is recon                     | nmended)                  |
|                                                                                                    |     | System Management   | ~  | WPA PreSh                                                                                                    | naredKey:              | charact  | ers)           |                  | Hide * (8-         | 63 characters                    | s or 64 hexadecimal       |
|                                                                                                    |     | Maintenance Diagno  | ~  | WPA Grou<br>Regenerati                                                                                                    | p Key<br>ion Interval: | 3600     |                | *(6              | 600-86400s)        | )                                |                           |
|                                                                                                    |     | y                   |    | Enable WP                                                                                                    | S:                     |          |                |                  |                    |                                  |                           |
|                                                                                                    |     |                     |    | WPS Mode                                                                                                    | 2:                     | PBC      |                | ~                |                    |                                  |                           |
|                                                                                                    |     |                     |    | PBC:                                                                                                    |                        | Start \  | NPS            |                  |                    |                                  |                           |

#### Те же шаги делаем для сети 5Ггц

### 1. Переходим на вкладку с настройка 5Ггц wifi

2. Убираем галочку

|              | WAN 2              | DHCP Server Configuration                                                                              |
|--------------|--------------------|----------------------------------------------------------------------------------------------------|
| 合            | LAN ^              | On this page, you can configure DHCP server parameters for the LAN-side device to obtain IP addresses. |
| Ŧ            | Layer 2/3 Port     | Primary Address Pool                                                                                   |
| A            | LAN Host           | Enable Primary DHCP 4                                                                                  |
|              | LAN HOST           | Enable DHCP Relay:                                                                                     |
| \$ <b>\$</b> | DHCP Server        | Enable Option125:                                                                                      |
| t            | DHCP Static IP     | LAN Host IP Address: 192.168.100.1                                                                     |
|              |                    | Subnet Mask: 255.255.255.0                                                                             |
|              | DHCPv6 Server      | Start IP Address: [192.168.100.5] *(It must be in the same subnet as the IP address of the LAN host.)  |
| U            | DHCPv6 Static IP   | End IP Address: 192.168.100.250 *                                                                      |
|              | DHCPv6 Information | Lease Time: 3 days v                                                                                   |
|              |                    | Primary DNS Server: 192.168.100.1                                                                      |
|              | Port Locating      | Secondary DNS Server: 8.8.8.8                                                                          |
|              | Security 🗸         |                                                                                                    |
|              |                    | Secondary Address Pool                                                                                 |
|              | Route 🗸            | Enable Secondary DHCP Server:                                                                          |
|              | Forward Rules 🗸 🗸  |                                                                                                    |
|              | Application V      | 5 Apply Cancel                                                                                         |

- 1. Так же остаемся в расширенных настройках
- 2. Переходим на вкладку "LAN"
- 3. Дальше находим настройку DHCP
- 4. Отключаем эту настройку, убрав галочку
- 5. Применяем настройку